# APS

Het (opnieuw) verbinden van het monitoring systeem van APS

Let op: Voordat u het juiste stappenplan doorloopt, gelieve te controleren of de aardlekautomaat (gebruikelijk in de meterkast) ingeschakeld is.

Het kastje hiernaast maakt monitoring van uw zonnepanelensysteem mogelijk. Dit kastje heet de 'ECU'

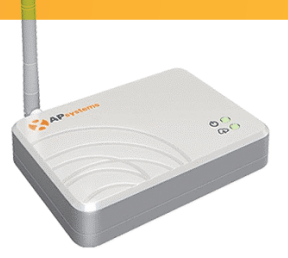

## Stap 1:

Download de EMA Manager App. Deze kunt u vinden in de Playstore van Android of de App Store van Apple.

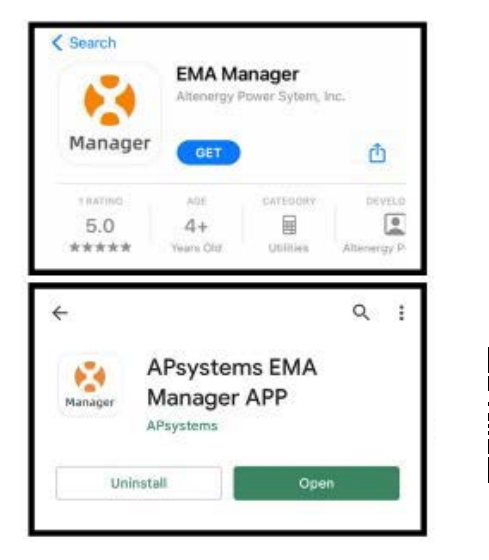

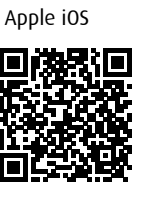

Playstore

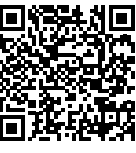

Stap 2: U hoeft nog niet in te loggen, druk op ECU App

|                  |                            | ▼∡1 🖬 55%  |   |
|------------------|----------------------------|------------|---|
| APsystems        |                            |            |   |
|                  |                            |            |   |
|                  |                            |            |   |
|                  |                            |            |   |
|                  |                            |            |   |
|                  |                            |            |   |
| EMA              | Manag                      | jer        |   |
| (APP dedicated t | o professional<br>ONLY)    | installers |   |
|                  |                            |            |   |
| A Us             | sername                    | × .        |   |
| A 1              | accurated                  |            |   |
|                  | 10010                      | _          |   |
|                  | Login                      |            |   |
|                  | Login                      |            |   |
|                  | E                          | U APP →    |   |
|                  | -                          | _          |   |
|                  | _                          |            | 1 |
|                  |                            |            |   |
|                  |                            |            |   |
|                  |                            |            |   |
|                  |                            |            |   |
| Copyright #      | APsystems2<br>hts Reserved |            |   |

### Stap 3:

#### Druk op connect ECU

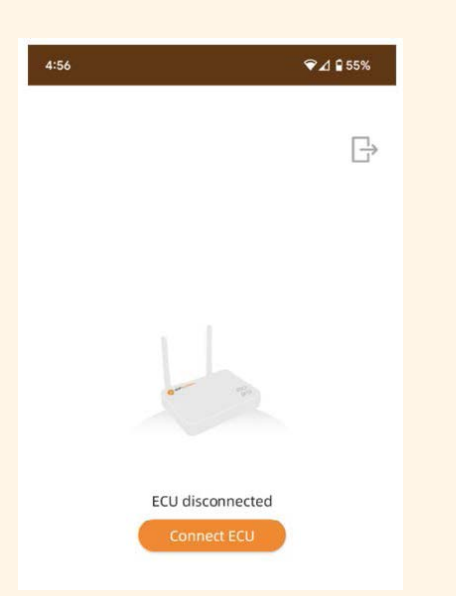

#### Stap 4:

Kies het Wifi-signaal dat wordt uitgezonden door de ECU van APS. Dit Wifi-Signaal begint met 'ECU' Als u dit signaal

niet kunt vinden, start de ECU dan opnieuw op. Dit doet u door de ECU stroomkabel uit het stopcontact te halen of door op het knopje op de zijkant van de ECU te drukken waar 'AP' op staat.

Het wachtwoord dat u dient in te voeren is: 8-8-8-8-8-8-8

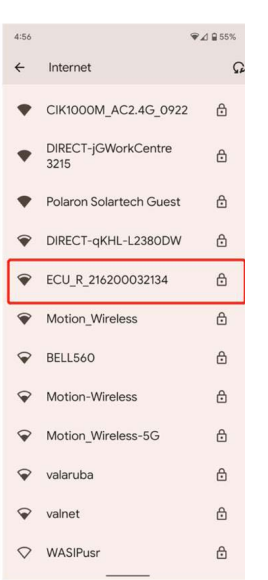

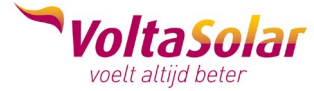

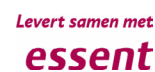

## Stap 5:

Eenmaal verbonden met het Wifi-signaal, kunt u terug gaan naar het home-scherm van de app. Naast de cijfers van het ECU serienummer ziet u een groen bolletje als de verbinding geslaagd is. Naast het serienummer staat 'Internet Disconnected'

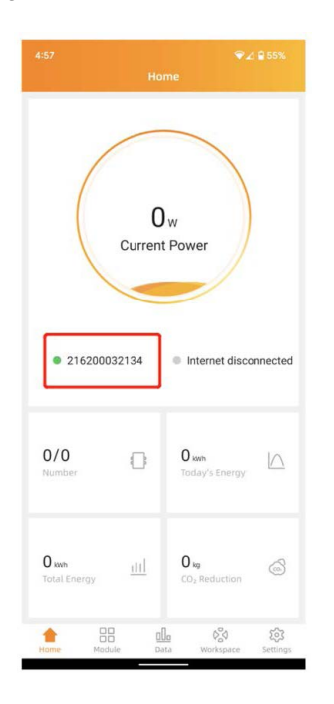

#### Stap 7: Druk op 'WLAN settings'

| <    | ECU Network Settings |   |
|------|----------------------|---|
| WLAI | N Settings           | > |
| ΙΔΝ  | Settings             | 5 |

## Stap 9:

Wanneer u naar het homescherm navigeert ziet u nu zowel bij het serienummer als bij 'Internet connected' een groen bolletje. De internetverbinding is nu tot stand gebracht.

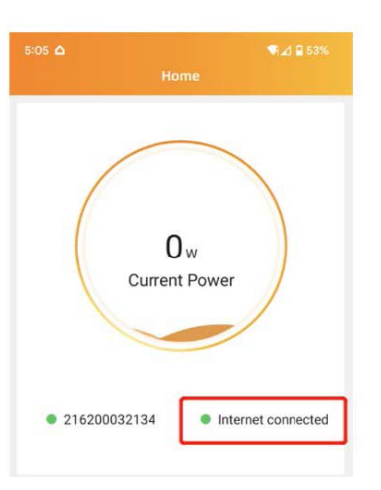

### Stap 6:

Navigeer onder in de balk naar Workspace. Druk vervolgens op ECU Network Settings

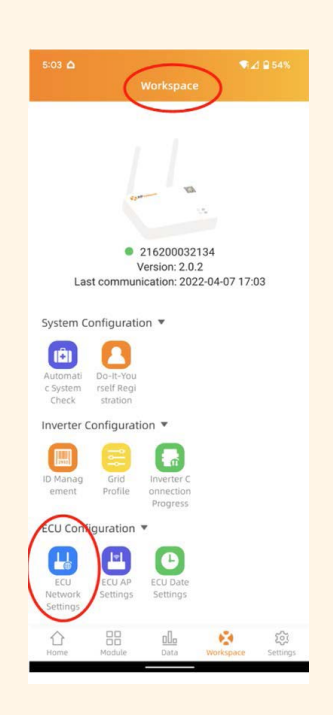

## Stap 8:

Schakel WLAN in door op het schuifje te drukken. U ziet nu alle beschikbare Wifi-signalen. Selecteer uw thuisnetwerk en voer het wachtwoord in van uw thuisnetwerk.

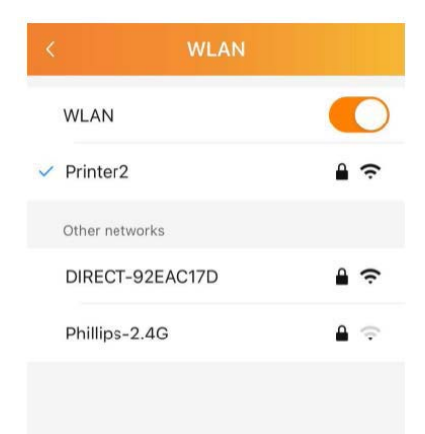

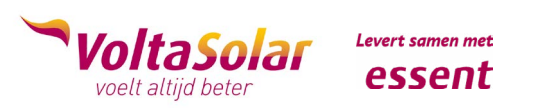